# คำชี้แจงขั้นตอนการประชุมผ่านสื่ออิเล็กทรอนิกส์

### ้คำแนะนำเกี่ยวกับอินเทอร์เน็ต เบราว์เซอร์ และอุปกรณ์ที่ใช้สำหรับการเข้าร่วมประชุม

| อินเทอร์เน็ต                                         | อุปกรณ์                                                                                               |
|------------------------------------------------------|----------------------------------------------------------------------------------------------------|
| • High-Definition Video: ความเร็วอย่างน้อย 2.5 Mbps  | <ul> <li>โทรศัพท์เคลื่อนที่ / แท็บเล็ต (ระบบปฏิบัติการ iOS หรือ Android)</li> </ul>                   |
| • High Quality Video: ความเร็วอย่างน้อย 1.0 Mbps     | <ul> <li>เครื่องคอมพิวเตอร์ / เครื่องคอมพิวเตอร์โน้ตบุ๊ก (ระบบปฏิบัติการ Windows หรือ Mac)</li> </ul> |
| • Standard Quality Video: ความเร็วอย่างน้อย 0.5 Mbps |                                                                                                    |

**อินเทอร์เน็ตเบราว์เซอร์**: Chrome (แนะนำ) / Safari / Microsoft Edge โดยระบบการประชุม<u>ไม่รองรับการใช้งานผ่าน Internet Explorer</u>

# ผังแสดงขั้นตอนการเข้าร่วมประชุมผ่านสื่ออิเล็กทรอนิกส์

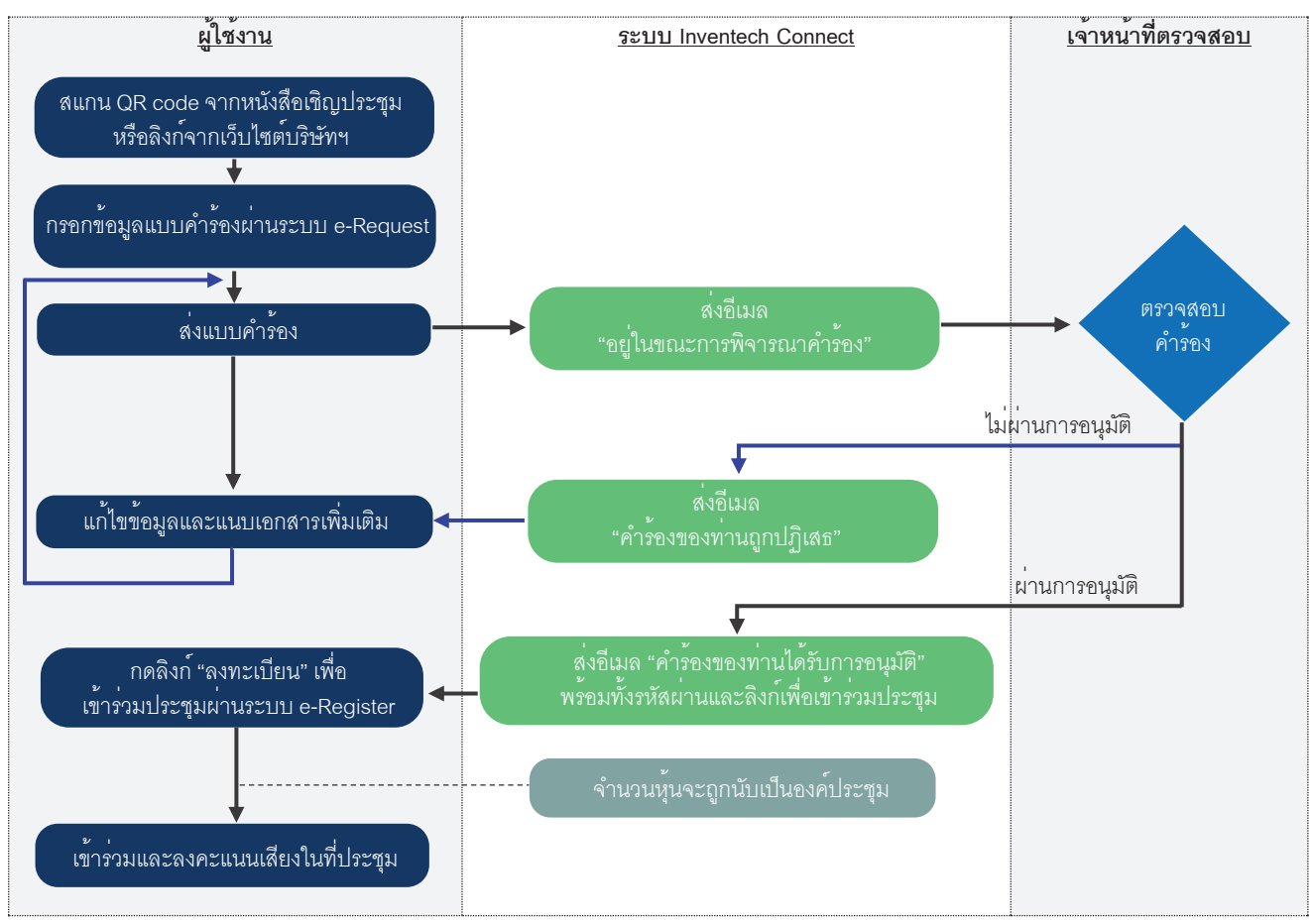

### เงื่อนไขการใช้งานระบบ

### กรณีรวมบัญชี / การเปลี่ยนบัญชี

กรณียื่นแบบคำร้องหลายรายการ โดยใช้อีเมลและเบอร์โทรศัพท์เดียวกัน ระบบจะรวมบัญชีผู้ใช้งานให้ หรือในกรณีที่ผู้ใช้งานมีมากกว่า 1 บัญชี ผู้ใช้งาน สามารถกดปุ่ม "เปลี่ยนบัญชี" เพื่อเข้าใช้งานบัญชีอื่น โดยบัญชีก่อนหน้าจะยังถูกนับเป็นองค์ประชุม

### กรณีออกจากการประชุม

ผู้เข้าร่วมประชุมสามารถกดปุ่ม "ลงทะเบียนออกจากองค์ประชุม" โดยคะแนนเสียงของท่าน จะถูกนำออกจากฐานคะแนนในทุกวาระที่ยังไม่ได้ดำเนินการ

## คู่มือการใช้งานและความช่วยเหลือ

โปรดติดต<sup>่</sup>อ Inventech Call Center หากพบปัญหาการใช้งาน

02-460-9220

@inventechconnect

ให้บริการระหว่างวันที่ 21 – 30 พฤษภาคม 2568 เวลา 08.30 – 17.30 น. (เฉพาะวันทำการ ไม่รวมวันหยุดราชการและวันหยุดนักขัตฤกษ์)

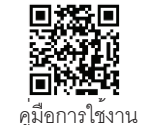

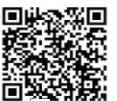

อการใชงาน

แจงปัญหา การใช้งาน

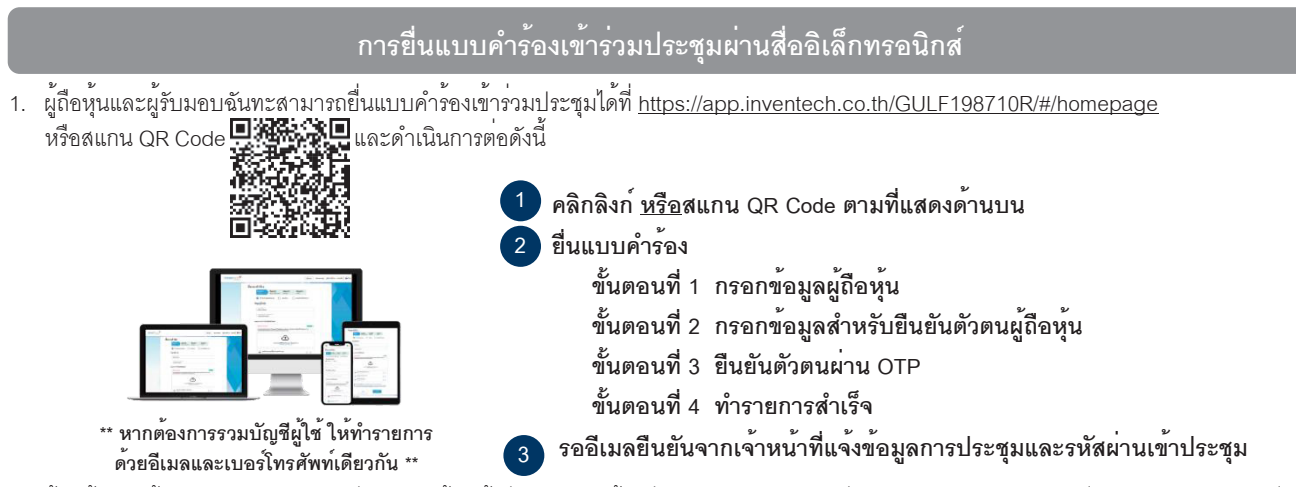

- ผู้ถือหุ้นและผู้รับมอบฉันทะสามารถยื่นแบบคำร้องเข้าร่วมประชุม ตั้งแต่เวลา 8.30 น. ของวันที่ 21 พฤษภาคม 2568 จนกว่าจะปิดประชุมในวันที่ 30 พฤษภาคม 2568
- ผู้ถือหุ้นและผู้รับมอบฉันทะสามารถเข้าร่วมประชุมผ่านสื่ออิเล็กทรอนิกส์ได้ตั้งแต่เวลา 12.00 น. ของวันที่ 30 พฤษภาคม 2568 เป็นต้นไป โดย สามารถใช้ Username และรหัสผ่านที่ได้รับ และปฏิบัติตามคู่มีอวิธีการเข้าร่วมประชุมผ่านสื่ออิเล็กทรอนิกส์นี้

## การถามคำถามผ่านระบบ

เลือกวาระที่ต้องการถามคำถาม และกดปุ่ม คำถาม

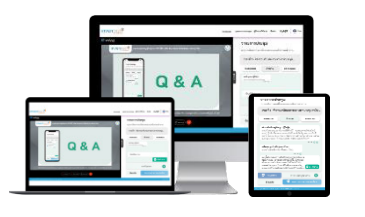

พิมพ์คำถามและ กดปุ่ม ส่งคำถาม

- 2ข ถามคำถามผานระบบภาพและเสียง
  - กดปุ่ม สอบถามผ่านภาพและเสียง
  - กดปุ่ม ตกลง เพื่อยืนยันการจองคิว
  - โปรดรอลำดับคิวของท่าน และเปิดไมโครโฟน และกล้องเมื่อได้รับแจ้งจากเจ้าหน้าที่

#### การลงคะแนนเสียง

- 1 กรอกอีเมลและรหัสผ่านที่ได้รับจากอีเมล หรือขอรหัส OTP
- 2 กดปุ่ม ลงทะเบียน โดยคะแนนเสียงจะถูกนับเป็นองค์ประชุม
- 3 กดปุ่ม เข้าร่วมประชุม จากนั้นกดปุ่ม รับทราบ
- เลือกวาระที่ต้องการลงคะแนนเสียง
- 5 กดปุ่ม ลงคะแนน
- 6 เลือกลงคะแนนตามความประสงค์

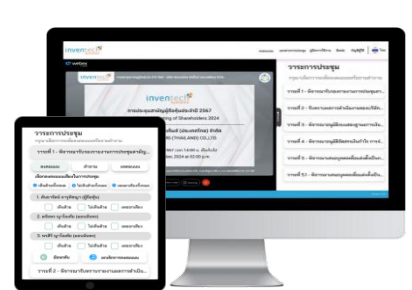

7 ระบบจะแสดงการลงคะแนนเสียงล่าสุดที่ท่านได้ทำการลงคะแนนเสียง

หากต้องการ**ยกเลิกการลงคะแนนเสียงล่าสุด** กรุณากดปุ่ม "ยกเลิกการลงคะแนน" (ซึ่งหมายความว่า ผลคะแนนของท่านจะถูกนำไปดำเนินการ ตามกติกาซึ่งที่ประชุมกำหนดไว้) โดยท่านสามารถแก้ไขการออกเสียงลงคะแนนได้จนกว่าระบบจะปิดรับการลงคะแนนเสียงในวาระนั้น ๆ

### การมอบฉันทะให้กรรมการอิสระของบริษัทฯ

หากผู้ถือหุ้นท่านใดประสงค์จะแต่งตั้งกรรมการอิสระที่บริษัทฯ เสนอชื่อมาเข้าร่วมประชุมและออกเสียงแทน โปรดกรอกรายละเอียดและลงลายมือชื่อ ในหนังสือมอบฉันทะ พร้อมแนบหลักฐานตามที่กำหนดและโปรดส่งหนังสือมอบฉันทะกลับมายังบริษัทฯ ภายในวันที่ 27 พฤษภาคม 2568 โดยส่งมาที่

#### เลขานุการบริษัท บริษัท กัลฟ์ ดีเวลลอปเมนท์ จำกัด (มหาชน) เลขที่ 87 อาคารเอ็มไทย ทาวเวอร์ ชั้น 11 ออลซีซั่น เพลส ถนนวิทยุ แขวงลุมพินี เขตปทุมวัน กรุงเทพมหานคร 10330